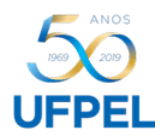

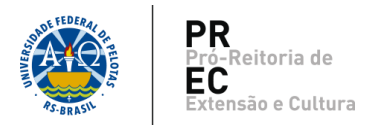

## Prorrogação de prazo de Projeto

- > A Prorrogação estende o prazo do projeto uma única vez, por até um (1) ano.
- 1. Para solicitar **Prorrogação de prazo** de um Projeto de Extensão, acessar o Cobalto com seu CPF e senha.

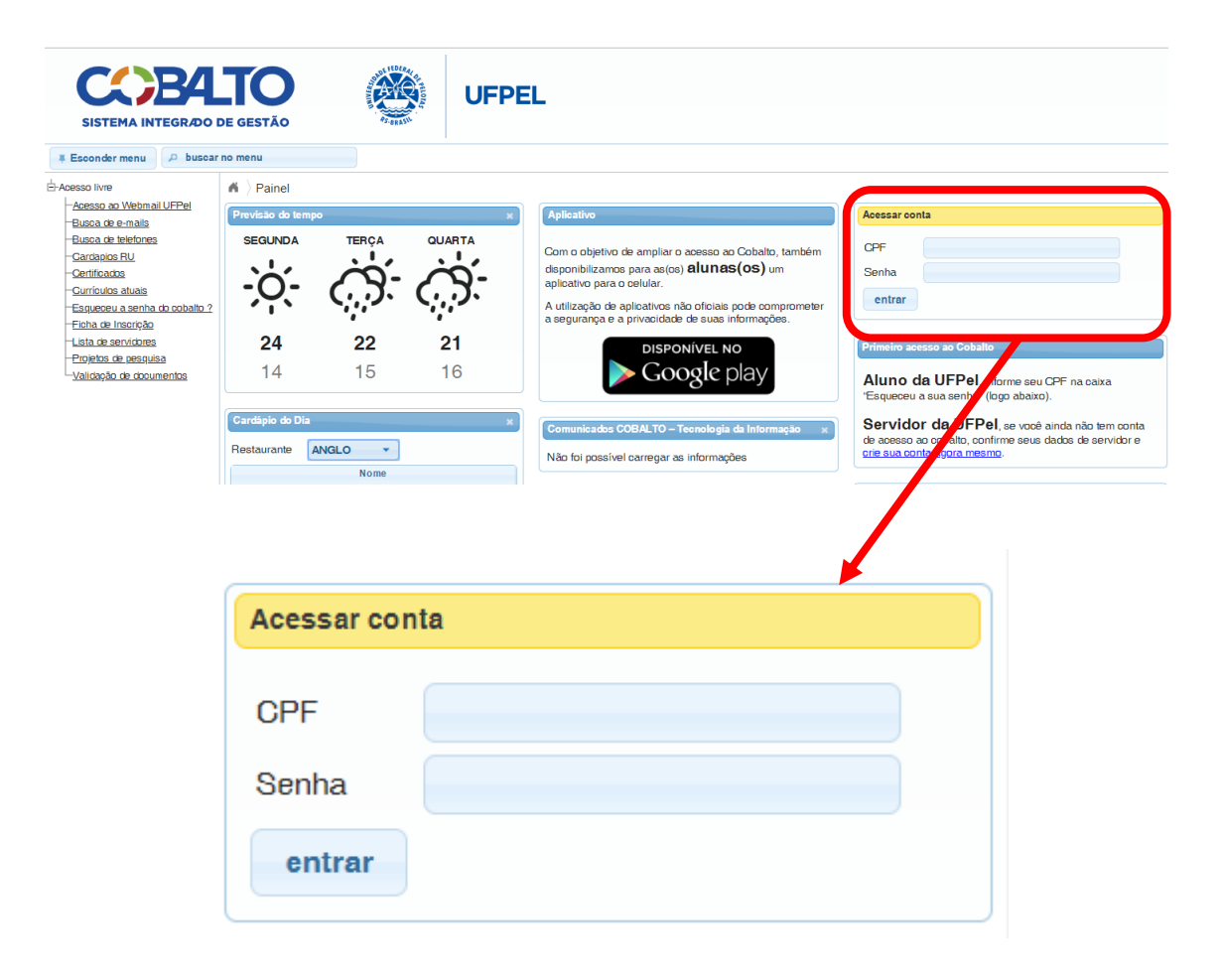

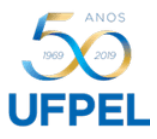

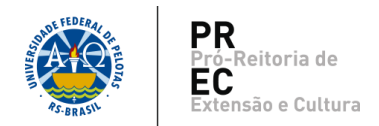

2. Acessar o menu 'Projetos Unificados', submenu 'Cadastros', opção 'Prorrogação'.

| Escondermenu 🔎 busca                                      | car no menu                                   |   |  |  |  |  |  |
|-----------------------------------------------------------|-----------------------------------------------|---|--|--|--|--|--|
| UFPEL                                                     | A > Painel                                    |   |  |  |  |  |  |
| -Aluno                                                    |                                               |   |  |  |  |  |  |
| 🗄 Biblioteca                                              | + Adicionar canal de noticias                 |   |  |  |  |  |  |
| 🕀 Compras / Contratação                                   | Previsão do tempo                             | ~ |  |  |  |  |  |
| ⊕-e-Mail @UFPel                                           |                                               |   |  |  |  |  |  |
| 🗄 Gestão Acadêmica                                        | SEGUNDA TERÇA QUARTA                          |   |  |  |  |  |  |
| 🗄 Gestão Administrativa                                   |                                               |   |  |  |  |  |  |
| + Helpdesk                                                | $\dot{\alpha}$                                |   |  |  |  |  |  |
| ±-Infraestrutura                                          |                                               |   |  |  |  |  |  |
| ±-Mensagens                                               |                                               |   |  |  |  |  |  |
| i − Orçamento                                             | a. aa a.                                      |   |  |  |  |  |  |
| ⊕-PRAE                                                    | 24 22 21                                      |   |  |  |  |  |  |
| + Professor                                               | 14 15 16                                      |   |  |  |  |  |  |
| PROGEP                                                    |                                               |   |  |  |  |  |  |
|                                                           |                                               |   |  |  |  |  |  |
| ⊕Projetos de pesquisa                                     | Portarias UFPel                               | × |  |  |  |  |  |
| □ Projetos unificados                                     |                                               | _ |  |  |  |  |  |
| ⊟-Cadastros                                               | > Portarias publicadas a partir de 01/01/2019 |   |  |  |  |  |  |
| <u>–Pessoa (não UFPel)</u>                                | <ul> <li>Portaria 3056/2018</li> </ul>        |   |  |  |  |  |  |
| - <u>Program a</u>                                        | > Portaria 3055/2018                          |   |  |  |  |  |  |
| - <u>Projeto</u>                                          | > Portaria 3054/2018                          |   |  |  |  |  |  |
| Prorrogação                                               | > Portaria 3053/2018                          |   |  |  |  |  |  |
| Relatório                                                 | > Portaria 3052/2018                          |   |  |  |  |  |  |
| - <u>Renovação</u>                                        |                                               |   |  |  |  |  |  |
| +-Consultas                                               |                                               |   |  |  |  |  |  |
| Processos     Coordenação de Desenvolvimento de Concursos |                                               |   |  |  |  |  |  |
| E-RAAD                                                    | > Edital Professor Substituto                 |   |  |  |  |  |  |
| 1 1                                                       | 11                                            |   |  |  |  |  |  |

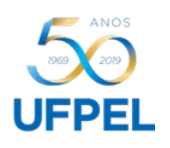

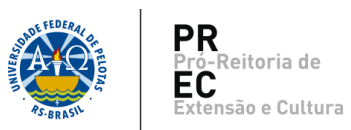

 Na primeira tela, constarão todas as solicitações de prorrogações efetuadas, inclusive dos Projetos nos quais você não participa. Aqui é possível acompanhar o status de cada processo (ver passo nº 6).

Para incluir uma nova solicitação, Clicar em '**Novo**'.

| A > Projetos unificados > Cadastros > Prorrogação |                                       |           |                 |                      |            |               |                           |
|---------------------------------------------------|---------------------------------------|-----------|-----------------|----------------------|------------|---------------|---------------------------|
| O Pesquisar                                       | 🗈 Novo                                |           |                 |                      |            |               | ? Ajuda                   |
| Filtro                                            |                                       |           |                 |                      |            |               |                           |
| Código                                            |                                       |           |                 |                      |            |               |                           |
| Projeto                                           |                                       |           |                 |                      |            |               |                           |
| Unidade                                           | ٩                                     |           |                 |                      |            |               |                           |
| Situação                                          | · · · · · · · · · · · · · · · · · · · |           |                 |                      |            |               |                           |
| Número Processo                                   |                                       |           |                 |                      |            |               |                           |
| Somente projetos<br>que participo?                | Sim O Não                             |           |                 |                      |            |               |                           |
| Prorrogações                                      |                                       |           |                 |                      |            |               | 0                         |
| Código                                            | Projeto                               | Ações     | Data Fin        | Data Fini Solicitada | Situação   | Solicitado em | Nro.Processo              |
| Códigos                                           | Nomes dos projetos                    | 1         | 12/06/2019      | 31/12/2019           | Homologado | 14/03/2019    | N° SEI – Processo         |
| dos                                               |                                       | 1         | 12/06/2019      | 31/12/2019           | Homologado | 14/03/2019    | será gerado pelo          |
| projetos                                          |                                       | 1         | 10/02/2019      | 10/02/2020           | Homologado | 12/03/2019    | NFRA                      |
|                                                   |                                       | 2         | 02/05/2018      | 02/05/2019           | Homologado | 07/06/2018    |                           |
|                                                   |                                       | 14 - <4 F | Vágina 1 de 1 🔛 | le1                  |            | Mostra        | ndo resultados 1 - 4 de 4 |

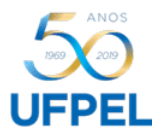

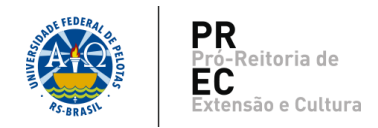

4. No menu suspenso, selecionar o Projeto que será prorrogado e clicar em 'Continuar'

| C S Continuar   |                          |
|-----------------|--------------------------|
| P ro r ro gação |                          |
| Projeto         | Clique aqui para         |
|                 | abrir o menu<br>suspenso |

5. Preencher os campos com os dados necessários, não se esquecendo de informar a nova data fim.

Após, clicar em 'Salvar'.

## Atenção:

Preencha as datas onde deseja prorrogação. Datas não preenchidas serão ignoradas.

| i $ angle$ Projetos unificados $ angle$ Cadastros $ angle$ Prorrogação $ angle$ Novo |                       |                             |                        |        |
|--------------------------------------------------------------------------------------|-----------------------|-----------------------------|------------------------|--------|
| G 🖪 Salvar                                                                           |                       |                             |                        |        |
| Prorrogação                                                                          |                       |                             |                        |        |
| Código                                                                               |                       |                             |                        |        |
| Projeto                                                                              |                       |                             |                        |        |
| Data Fim Atual                                                                       | 01/06/2019            |                             |                        |        |
| Nova Data Fim                                                                        |                       |                             |                        |        |
| Justificativa                                                                        |                       |                             |                        |        |
|                                                                                      | Justificar a          | necessidade da              | prorrogação,           |        |
|                                                                                      | destacando            | a importância da            | continuidade           |        |
|                                                                                      | do projeto.           |                             |                        |        |
|                                                                                      |                       |                             |                        |        |
| Preencha as                                                                          | datas onde deseja pro | rrogação. Datas não preenci | nidas serão ignoradas. |        |
| Noval                                                                                | Data                  | Data Fin                    |                        | Ação 🗢 |
|                                                                                      |                       |                             |                        |        |

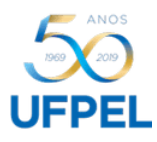

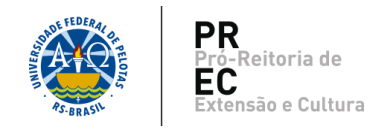

- 6. Para acompanhar a situação da Prorrogação, voltar ao passo nº 3. Os status possíveis são "Aguardando; Em análise; Homologado ou Cancelado".
  - a) Aguardando = Aguardando que o processo seja gerado pelo NFRA.
  - b) Em análise = Está em trâmites de aprovação.
  - c) Homologado = O pedido foi aprovado e o registro efetuado no Cobalto.
  - d) Cancelado = A solicitação de prorrogação precisa de adequações e foi cancelada.